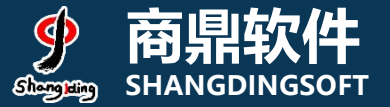

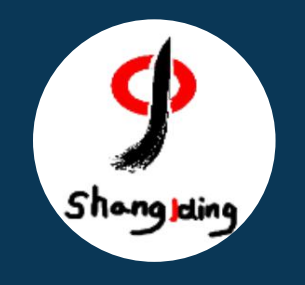

## 兰州大学本科生 网上评教操作流程说明

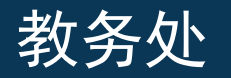

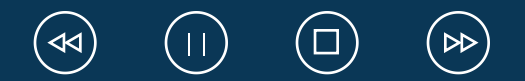

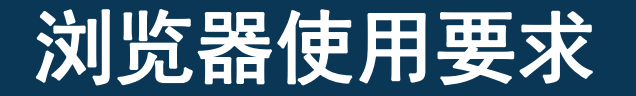

🏡 收藏 🔻 🚞 Links

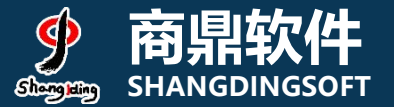

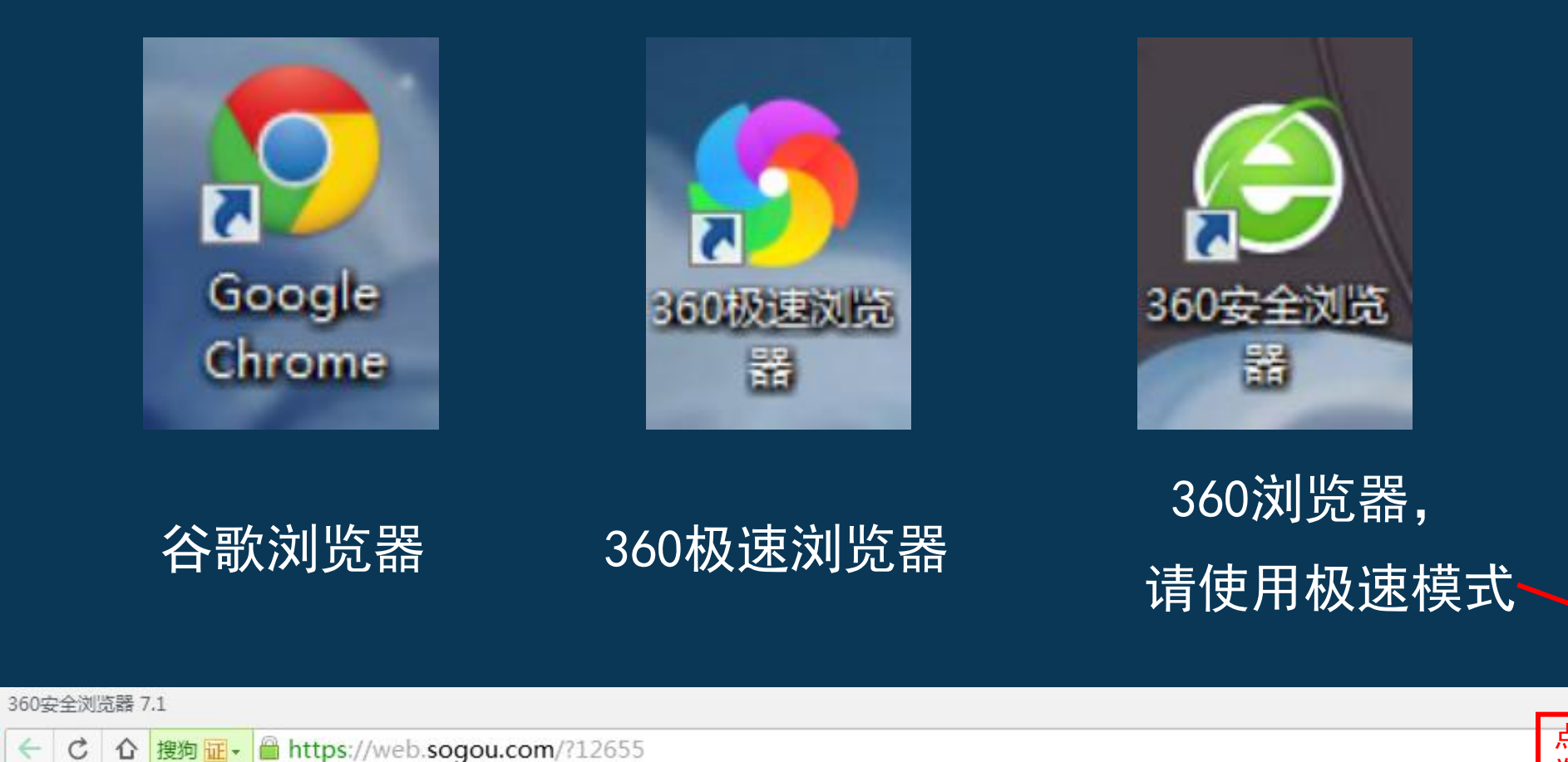

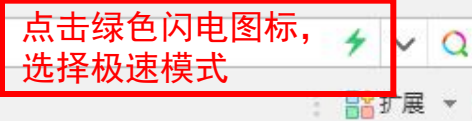

# 系统PC端登录页面:

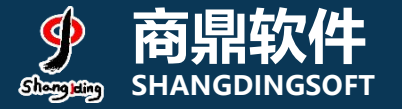

#### 地址: my. Izu. edu. cn 兰州大学个人工作台 联系我们 兰大主页 首页 兰大邮箱或一卡通号 @lzu.edu.cn 副湖州大学 6 密码为本人的邮箱密码 无法登录? in 6 兰州大学APP 意见反馈群 最新应用 0 < + 数据目录 数据订阅 数据集成统计 数据汇聚 我的软件 我的图书 æ (iiii) Here

### 1) 系统登录页面:选择本科生评教

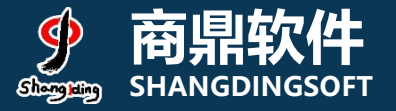

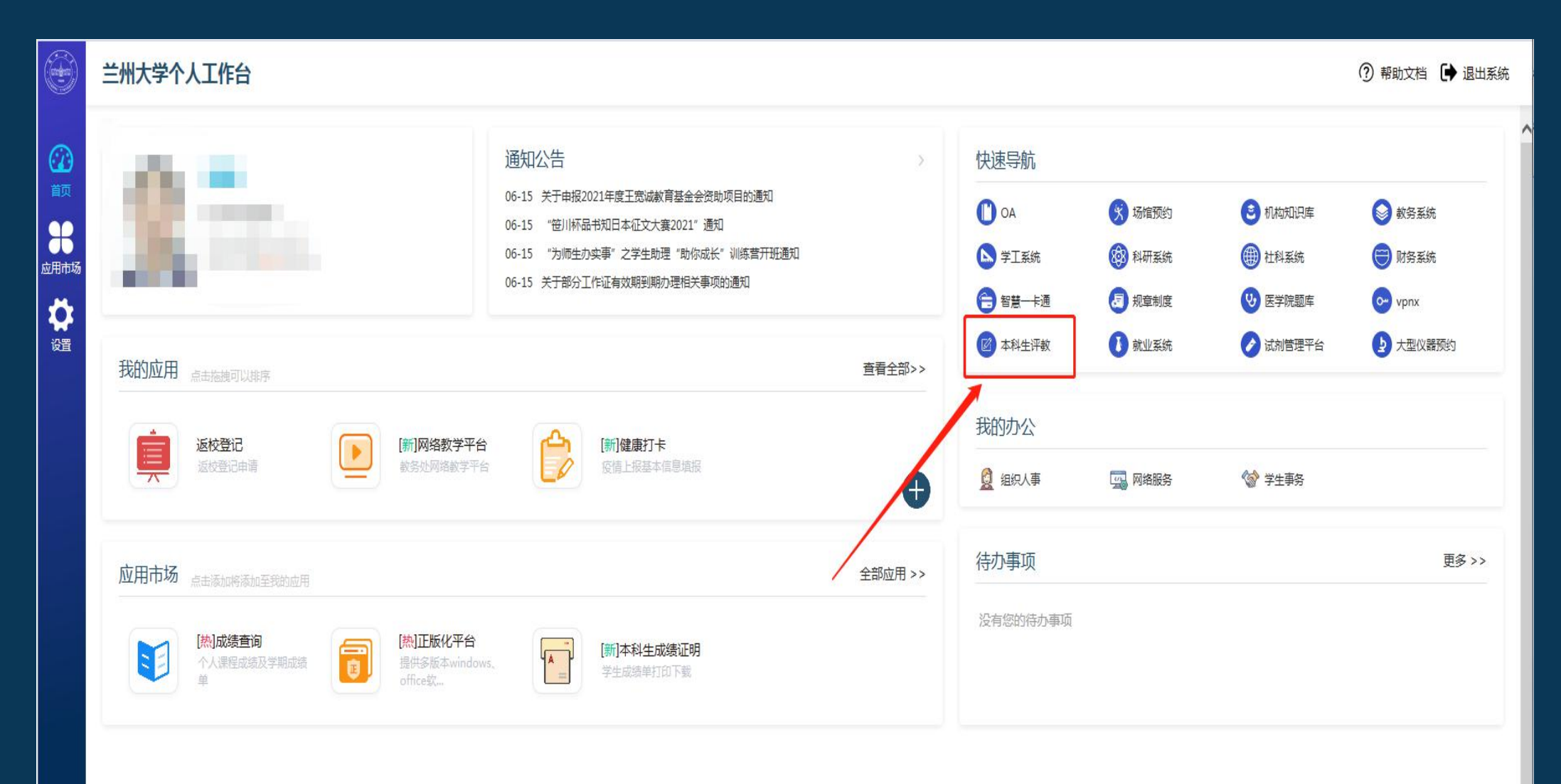

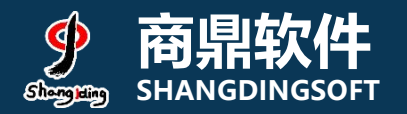

### 2) 系统页面: 任务列表

| 教学质量保障系统 教学质量保障系统 、 、 、 、 、 、 、 、 、 、 、 、 、 、 、 、 、 、 、 、 、 、 、 、 、 、 、 、 、 、 、 、 、 、 、 、 、 、 、 、 、 、 、 、 、 、 、 、 、 、 、 、 、 、 、 、 、 、 、 、 、 、 、 、 、 、 、 、 、 、 、 、 、 、 、 、 、 、 、 、 、 、 、 、 、 、 、 、 、 、 、 、 、 、 、 、 、 、 、 、 、 、 、 、 、 、 、 、 、 、 、 、 、 、 、 、 、  、 、 、 、 、 、 、 、 、  、  、  、  、  、  、  、  、  、  、  、  、  、  、  、  、  、  、  、  、  、  、  、  、  、  、  、  、  、  、  、  、  、  、  、  、  、  、  、  、  、  、  、  、  、  、  、  、  、  、  、  、  、  、  、  、  、  、  、  、   、  、  、  、  、  、  、  、  、  、  、  、  、  、  、  、  、  、  、  、  、  、  、  、  、   、  、  、  、  、  、  、  、  、  、  、  、  、  、  、  、  、  、   、  、  、  、  、  、  、  、  、  、  、  、  、  、  、  、  、  、  、  、  、  、  、  、  、  、  、  、  、  、  、  、  、  、  、  、  、  、  、  、  、  、  、  、  、  、  、  、  、  、  、  、  、  、  、  、  、  、  、  、  、  、  、  、  、  、  、  、  、  、  、  、  、  、  、  、 | ▲首页 ■消息 |
|----------------------------------------------------------------------------------------------------|---------|
| 任务通知                                                                                                    | 动态      |
| ✓ 学期评教<br>任务                                                                                                    | 暫无新闻动态! |

### 3) 评价规则和说明

![](_page_5_Picture_1.jpeg)

### 1、先查看授课教师数量,若授课教师数量>3,需先对课程进行评 教,其次对该课程下的授课教师进行评教,教师评价数量最少为3条, 本课程的评价才算完成; 2、若授课教师数量<4,无需对课程进行评教,但需对该课程下的所 有老师进行评教,本课程的评价才算完成;

# 评价结果说明: 六评价:指未对该课程及课程下的授课教师进行任何操作; 进行中:指对该课程及课程下的教师进行了评价操作,但未完成该课程的评价任务; 已评价:指对该课程及课程下的教师按照评价标准完成了评教;

![](_page_5_Picture_4.jpeg)

### 4) 选课页面: 查看授课教师>3

![](_page_6_Picture_1.jpeg)

| 207)           | 理论课        | 授课教师                          |         |          |    | 未评价                 |
|----------------|------------|-------------------------------|---------|----------|----|---------------------|
| 06)            | 理论课        | 授课教师                          |         |          |    | 未评价                 |
| \$学(上)见习       | 见习课        | 技课教师                          |         |          |    | 未评价                 |
|                | 理论课        | 授果教师                          |         |          |    | 未评价                 |
| 1/2)(4089173A) | 实验课        |                               |         |          | ×  | 未评价                 |
| 祥学(上)见习        | 见习课        | 授课教师                          |         |          |    | 未评价                 |
| (学)            | 理论课        | 毎页显示 10 ▼ 条记录                 | 因打      | 受课教师数>3, | 需  | 未评价                 |
|                |            | 教师工号                          | 教师姓名 先订 | 平价课程     |    |                     |
| 学(上)           | 理论课        | 820050900520                  | 韦凤美     | 请先评课     |    | 未评价                 |
| 0)             | 調び運        | 820140700821                  | 白启峰     | 请先评课     |    | <b>土河</b> (A)       |
| (5)            | 社论体        | 820110500020                  | 彭贤      | 请先评课     |    |                     |
| 1082091)       | 实验课        | 820050402390                  | 乔昆      | 请先评课     |    | 未评价                 |
| 2              | 理论课        | 以1到4/共4条数据                    |         | ***      | PE | 未评价                 |
| 2(4047113)     | 实验课        | /// = 33 + /// + 368AJH       |         | 目火 1     | 尾贝 | 未评价                 |
|                | 理论课        | 授果赦师                          |         |          |    | 未评价                 |
| 2222           | THEN A NEW | Manual New York Concerning of |         |          |    | Marriel Contraction |

### 5.1) 选课页面: 评价课程

![](_page_7_Picture_1.jpeg)

| 理得名称                           | 理理米刑 | · 运用 教师     | 还价担态时间 | 河谷 住里 「 | 损作   |
|--------------------------------|------|-------------|--------|---------|------|
| 林性白妙                           | 床住天主 | 121/#421/14 |        | нияж    | J#TF |
| 医学实验动物学(6082203)               | 实验课  | 授课教师        |        | 未评价     | 评价   |
| 医学影像学(6089207)                 | 理论课  | 授课教师        |        | 未评价     | 评价   |
| 急救医学(6089106)                  | 理论课  | 授课教师        |        | 未评价     | 评价   |
| 临床整合课程外科学(上)见习<br>(4089208(2)) | 见习课  | 授课教师        |        | 未评价     | 评价   |
| 麻醉学(6089231)                   | 理论课  | 授课教师        |        | 未评价     | 评价   |
| 临床技能实验学(1/2)(4089173A)         | 实验课  | 授课教师        |        | 未评价     | 评价   |
| 临床整合课程内科学(上)见习<br>(4089208(1)) | 见习课  | 授课教师        |        | 未评价     | 评价   |
| 临床整合课程外科学(上)<br>(6089208(2))   | 理论课  | 授课教师        |        | 未评价     | 评价   |
| 临床整合课程内科学(上)<br>(6089208(1))   | 理论课  | 授课教师        |        | 未评价     | 评价   |
| 传染病学(6081139)                  | 理论课  | 授课教师        |        | 未评价     | 评价   |
| 医学心理学实验(4082091)               | 实验课  | 授课教师        |        | 未评价     | 评价   |
| 医学史(6082985)                   | 理论课  | 授课数师        |        | 未评价     | 评价   |
|                                |      |             |        |         |      |

### 5.2) 选课页面:选课人数<3

![](_page_8_Picture_1.jpeg)

| 授                                                                                                    | 課教师              |       |                | j                                                                                                    |
|----------------------------------------------------------------------------------------------------|------------------|-------|----------------|----------------------------------------------------------------------------------------------------|
| 授                                                                                                    | 課教师              |       |                |                                                                                                    |
| 125                                                                                                    | 甲約第              |       | ~              |                                                                                                    |
| 授证                                                                                                    | 果教师              |       |                |                                                                                                    |
| 每页                                                                                                    | [显示 10 ▼ 条记录     |       | 可直接对教师进<br>行评价 |                                                                                                    |
| 教                                                                                                    | 师工号              | 教师姓名  | 操作             |                                                                                                    |
| 62                                                                                                    | 0160904311       | 张有成   | 评价             |                                                                                                    |
| 从1                                                                                                    | . 到1/共1条数据       |       | 首页 1 尾页        |                                                                                                    |
|                                                                                                    |                  |       |                |                                                                                                    |
| 授                                                                                                    | 黑教师              |       |                |                                                                                                    |
| 授课教师                                                                                                    |                  |       | 未评价            | 评价                                                                                                    |
| 授課教师                                                                                                    |                  |       | 未评价            |                                                                                                    |
| 本课程合课教师数为1,小于任务                                                                                                    | 6设置数为2,只能对教师进行评教 | ž!    |                | 评价                                                                                                    |
| 若直接对课程进行评价                                                                                                    | 会有相应提示,不可进行      | Full: | 未评价            | 评价                                                                                                    |
| 操作!                                                                                                    | ×                | a l   | 未评价            | 评价                                                                                                    |
| 授果教师                                                                                                    |                  |       | 未评价            | 评价                                                                                                    |
| Manufacture of the second second seco |                  |       |                | and the second second s |

![](_page_9_Picture_0.jpeg)

![](_page_9_Picture_1.jpeg)

| □ 课程:体育(4/4) ▲ 教师.              | 提交 |
|---------------------------------|----|
| 一、教学过程及 整体评价                    | /  |
| 1. 你对教师教学的总体评价                  |    |
| ○优秀 ○良好 ○一般 ○蛟差 ○差              |    |
| 二、教师状态                          |    |
| 1. 教师重视立德树人,语言思想积极上进,能友好、平等对待同学 | 1  |
|                                 |    |
| 2. 教师熟悉实验内容及仪器设备,实验指导耐心细致       |    |
|                                 |    |
| 三、实验设计                          |    |
| 1. 实验内容具有一定难度,完成实验任务具有挑战性       |    |
|                                 |    |
| 2. 课程有明确、恰当的考核评教方法,重视对学习过程的考核   |    |

# 手机端登录界面(兰大app)

![](_page_10_Picture_1.jpeg)

![](_page_10_Picture_2.jpeg)

| 10:26 |           |          | all 🗢 🔳  |
|-------|-----------|----------|----------|
| <     | 全部        | 部应用      |          |
| 为你推荐  |           |          |          |
| -     | 0         | LZU      | 8        |
| 规章制度库 | 寄语兰大      | 影像兰大     | 企业招聘     |
| 日常服务  | 教学服务      | 教职工服务    | 学生服务 杉   |
| -6    | $\bowtie$ | <b>S</b> | =        |
| 规章制度库 | 邮件服务      | 我要建议     | 我要吐槽     |
| LZU   | Ģ         |          | <b>(</b> |
| 校园卡   | 校车信息      | 校车预约     | 网络报修     |
| 我的资产  |           |          |          |
| 教学服务  |           |          |          |
| 100   |           | 7        |          |
| 成绩查询  | 课程表       | 听评课      | 教室查询     |
| 教职工服务 | <u> </u>  |          |          |

![](_page_10_Picture_4.jpeg)

### 1.1) 手机端使用

![](_page_11_Picture_1.jpeg)

![](_page_11_Picture_2.jpeg)

![](_page_11_Picture_3.jpeg)

![](_page_11_Figure_4.jpeg)

![](_page_11_Picture_5.jpeg)

![](_page_12_Picture_0.jpeg)

### 1.2) 手机端使用

![](_page_12_Figure_2.jpeg)

| 一有合                         | 关闭     |
|-----------------------------|--------|
| 〇府合                         |        |
|                             |        |
| 误不准                         |        |
|                             |        |
| ()完全不符合                     |        |
| 4、13、教师能够为你提供及时,有效的课后和<br>慌 | 有导和咨询反 |
| 完全符合                        |        |
| () 符合                       |        |
| () 還不准                      |        |
| ◎ 不符合                       |        |
|                             |        |

| 14:07                           |          | atl 46 💽 |
|---------------------------------|----------|----------|
| $< \times$                      | 教学质量保障系统 |          |
| <                               | 学生评教     |          |
| 1、120110<br>张正义                 | 900391   | 已评价      |
| 2、62016<br>李培武                  | 0904171  | 已评价      |
| 3、01380<br>杨丽丽                  |          | 已评价      |
| 4、01373<br>李斌<br><sup>-</sup> 江 | 网络宫武后的状态 | 未评价      |
| 5、120120<br>孙静                  | 9900930  | 未评价      |
| 6、03623<br>落鹅                   |          | 未评价      |
| 7、 <mark>12014</mark> 0<br>刘伟   | 900871   | 未评价      |

![](_page_13_Picture_0.jpeg)